# RSA SecureID Klaar met draadloze LANcontrollers en Cisco Secure ACSconfiguratievoorbeeld

## Inhoud

Inleiding Voorwaarden Vereisten Gebruikte componenten Conventies Achtergrondinformatie Configureren Agent-hostconfiguratie Cisco Secure ACS als RADIUS-server gebruiken RSA-verificatie Manager gebruiken 6.1 RADIUS-server Configuratie van verificatieagent Cisco ACS configureren Configuratie Cisco draadloze LAN-controller voor 802.1x 802.11 clientconfiguratie voor draadloos LAN Bekende problemen Gerelateerde informatie

## **Inleiding**

Dit document legt uit hoe u Cisco Lichtgewicht Access Point Protocol (LWAPP)-compatibele AP's en draadloze LAN-controllers (WLC's) kunt instellen en configureren, evenals Cisco Secure Access Control Server (ACS) die in een RSA Secure Security ID-omgeving wordt gebruikt. RSA SecurID-specifieke implementatiegids zijn te vinden op <u>www.rsasecured.com</u>.

## **Voorwaarden**

### **Vereisten**

Zorg ervoor dat u aan deze vereisten voldoet voordat u deze configuratie probeert:

- Kennis van WLC's en hoe u de WLC-fundamentele parameters kunt configureren.
- Kennis over het configureren van het profiel van Cisco draadloze client met behulp van Aironet Desktop Utility (ADU).
- beschikken over functionele kennis van Cisco Secure ACS.

- beschikken over basiskennis van LWAPP.
- U hebt basiskennis van de services van Microsoft Windows Active Directory (AD), evenals van domeincontrollers en DNS-concepten. Opmerking: Voordat u deze configuratie probeert, moet u ervoor zorgen dat de ACS- en de RSA Verification Manager-server in hetzelfde domein zijn en dat hun systeemklok precies gesynchroniseerd is. Als u Microsoft Windows AD Services gebruikt, raadpleeg de Microsoft documentatie om de ACS- en RSA Manager-server in hetzelfde domein te configureren. Raadpleeg <u>Actieve Map- en Windows</u> <u>Gebruikersdatabase instellen</u> voor relevante informatie.

#### Gebruikte componenten

De informatie in dit document is gebaseerd op de volgende software- en hardware-versies:

- RSA-verificatie Manager 6.1
- RSA-verificatie Agent 6.1 voor Microsoft Windows
- Cisco Secure ACS 4.0(1) gebouwd 27**Opmerking:** De RADIUS-server die hieronder valt, kan in de plaats van Cisco ACS worden gebruikt. Zie de RADIUS-documentatie die bij de RSA-verificatiebeheer is meegeleverd over de manier waarop u de server kunt configureren.
- Cisco WLC's en lichtgewicht access points voor release 4.0 (versie 4.0.15.0)

De informatie in dit document is gebaseerd op de apparaten in een specifieke laboratoriumomgeving. Alle apparaten die in dit document worden beschreven, hadden een opgeschoonde (standaard)configuratie. Als uw netwerk live is, moet u de potentiële impact van elke opdracht begrijpen.

### **Conventies**

Raadpleeg de Cisco Technical Tips Convention voor meer informatie over documentconventies.

## **Achtergrondinformatie**

Het RSA SecurID-systeem is een tweeledige gebruikersverificatieoplossing. In combinatie met RSA Verificatiebeheer en een RSA Verificatieagent, vereist de authenticator RSA SecurID van gebruikers om zichzelf te identificeren met een twee-factor authenticatiemechanisme.

Eén is de RSA SecurID code, een willekeurig aantal dat elke 60 seconden gegenereerd wordt op het RSA SecureID authenticator apparaat. Het andere is het Persoonsidentificatienummer (PIN).

RSA SecureID-authenticators zijn net zo eenvoudig te gebruiken als het invoeren van een wachtwoord. Aan elke eindgebruiker wordt een RSA SecurID-authenticator toegewezen die een eenmalige gebruikerscode genereert. Wanneer u inlogt, voert de gebruiker dit nummer in en er wordt een geheime PIN ingevoerd die echt gemaakt is. Als extra voordeel zijn RSA SecurID hardwarepenningen doorgaans voorgeprogrammeerd om na ontvangst volledig functioneel te zijn.

Deze flitsdemonstratie legt uit hoe een RSA securityID authenticator apparaat gebruikt: <u>RSA</u> <u>demo</u>.

Via het programma RSA SecureID Ready ondersteunen Cisco WLCs en Cisco Secure ACSservers RSA SecureID-verificatie direct uit het vak. De software van RSA Verificator intercepteert toegangsverzoeken, lokaal of ver, van gebruikers (of groepen gebruikers) en leidt hen naar het RSA Verificatiebeheer programma voor authenticatie.

RSA-verificatiebeheersoftware is de beheercomponent van de RSA SecurID-oplossing. Het wordt gebruikt om verificatieverzoeken te verifiëren en centraal het authenticatiebeleid voor ondernemingsnetwerken te beheren. Het werkt in combinatie met RSA Security ID-authenticators en software van RSA-verificatieagent.

In dit document wordt een Cisco ACS-server gebruikt als RSA Verificatieagent door de agentensoftware op het te installeren. WLC is de Network Access Server (NAS) (AAA-client) die op zijn beurt de client-authenticaties naar het ACS doorstuurt. Het document demonstreert de concepten en instellingen door middel van PEAP-clientverificatie (Protected Extensible Authentication Protocol).

Raadpleeg voor meer informatie over PEAP-verificatie het <u>Cisco Protected Extensible</u> <u>Authentication Protocol</u>.

## **Configureren**

Deze sectie bevat informatie over het configureren van de functies die in dit document worden beschreven.

Dit document gebruikt deze configuraties:

- <u>Agent-hostconfiguratie</u>
- Configuratie van verificatieagent

## Agent-hostconfiguratie

### Cisco Secure ACS als RADIUS-server gebruiken

Om de communicatie tussen de Cisco Secure ACS en de RSA Verificatiebeheer / RSA SecureIDapplicatie te vergemakkelijken, moet een Agent Host Record worden toegevoegd aan de RSA VerificatieManager-database. Het Agent Host Record identificeert Cisco Secure ACS binnen zijn database en bevat informatie over communicatie en encryptie.

Om het Agent Host Record te maken, hebt u deze informatie nodig:

Hostnaam van de Cisco ACS-server

• IP-adressen voor alle netwerkinterfaces van de Cisco ACS-server Voer de volgende stappen uit:

- 1. Open de Host Mode-toepassing van RSA-verificatie Manager.
- 2. Selecteer Agent Host > Add Agent Host.

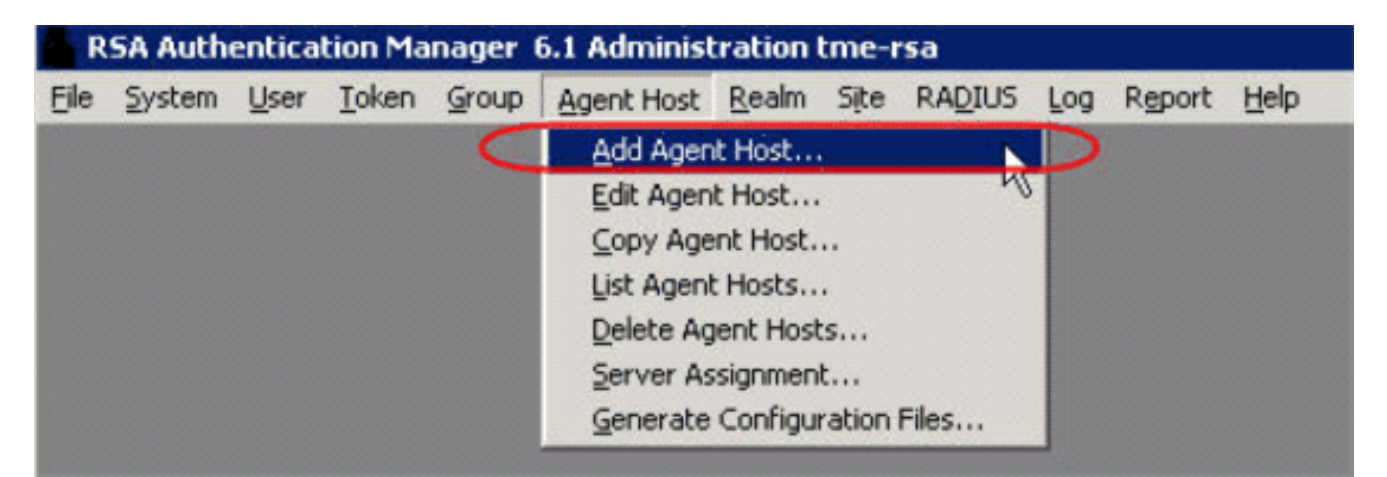

U ziet dit

| nster:                                                              |                             |
|---------------------------------------------------------------------|-----------------------------|
| t Agent Host                                                        | 2                           |
| Name: SB-ACS                                                        | hostname of the ACS Server  |
| Network address: 192.168.30.18                                      |                             |
| Site:                                                               | Select                      |
| Agent type: Communication Set<br>Single-Transaction<br>Net OS Agent | rver A<br>Comm Server       |
| Encryption Type: C SDI @ DES                                        |                             |
| ☑ Node Secret Create                                                | ed                          |
| ○ Open to All Locally                                               | Known Users                 |
| E Search Other Reals                                                | ns for Unknown Users        |
| 🗖 Requires Name Lo                                                  | ck                          |
| 🔽 Enable Offline Auth                                               | entication                  |
| Enable Windows P                                                    | assword lategration         |
| 🗖 Create Verifiable A                                               | uthentications              |
| Group Activations                                                   | User Activations            |
| Secondary Nodes                                                     | Delete Agent Host           |
| Edit Agent Host Extension Data                                      | Configure RADIUS Connection |
| Assign Acting Servers                                               | Create Node Secret File     |

- 3. Voer de juiste informatie in voor de Cisco ACS-servernaam en -netwerkadres. Kies **NetOS** voor het type Agent en controleer het selectieteken voor **Openen voor Alle lokaal bekende gebruikers**.
- 4. Klik op OK.

### RSA-verificatie Manager gebruiken 6.1 RADIUS-server

Om de communicatie tussen de Cisco WLC en de RSA Verificatiebeheer te vergemakkelijken, moet een Agent Host Record worden toegevoegd aan de RSA Verification Manager-database en de RADIUS-serverdatabase. Het Agent Host Record identificeert de Cisco WLC in zijn database en bevat informatie over communicatie en encryptie.

Om het Agent Host Record te maken, hebt u deze informatie nodig:

- Hostnaam van WLC
- IP-adressen van beheer van de WLC
- RADIUS-geheim dat moet overeenkomen met het RADIUS-geheim op Cisco WLC

Wanneer het toevoegen van het Agent Host Record, wordt de rol van de WLC gevormd als een Communicatieserver. Deze instelling wordt gebruikt door de RSA Authentication Manager om te bepalen hoe de communicatie met de WLC zal plaatsvinden.

**Opmerking:** Hostnamen binnen de RSA Verificatiebeheer / RSA SecureID-applicatie moeten tot geldige IP-adressen op het lokale netwerk worden opgelost.

Voer de volgende stappen uit:

- 1. Open de Host Mode-toepassing van RSA-verificatie Manager.
- 2. Selecteer Agent Host > Add Agent

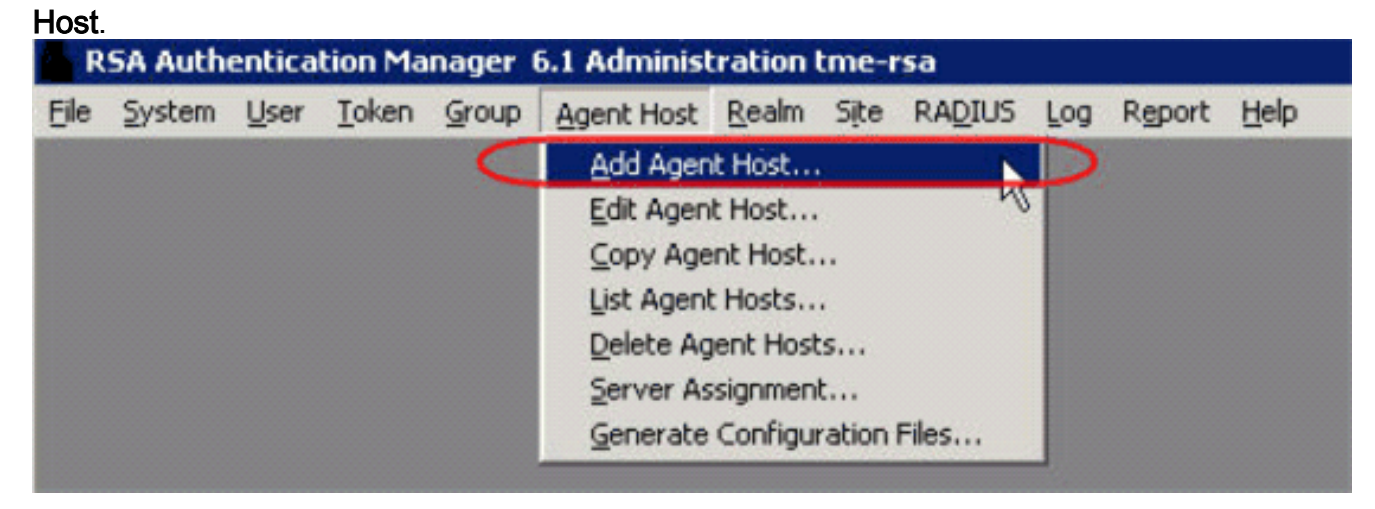

| Name: 192.168.10.102                                             | Point to WLC when<br>using RSA's RADIUS |
|------------------------------------------------------------------|-----------------------------------------|
| Network address: 192.168.10.102                                  | Server                                  |
| Site:                                                            | Se                                      |
| Agent type: UNIX Agent<br>Communication St<br>Single-Transaction | erver a Comm Server                     |
| Encryption Type: C SDI @ DES                                     |                                         |
| Node Secret Creat     Open to All Locally                        | y Known Users                           |
| Search Other Real                                                | Ims for Unknown Users                   |
| 🔲 Requires Name L                                                | ock                                     |
| P Enable Offline Aut                                             | hentication                             |
| Enable Windows I                                                 | Password Integration                    |
| Create Verifiable /                                              | Authentications                         |
| Group Activations                                                | User Activations                        |
| Secondary Nodes                                                  | Delete Agent Host                       |
| Edit Agent Host Extension Data                                   | Contigure RADIUS Connection             |
|                                                                  | County Made Count File                  |

- 3. Voer de juiste informatie in voor de WLC hostname (een oplosbare FQDN, indien nodig) en het netwerkadres. Kies **Communicatieserver** voor Agent-type en controleer het selectieteken voor **Openen voor Alle lokaal bekende gebruikers**.
- 4. Klik op OK.
- 5. Selecteer in het menu de optie RADIUS > RADIUS-server
  - beheren.

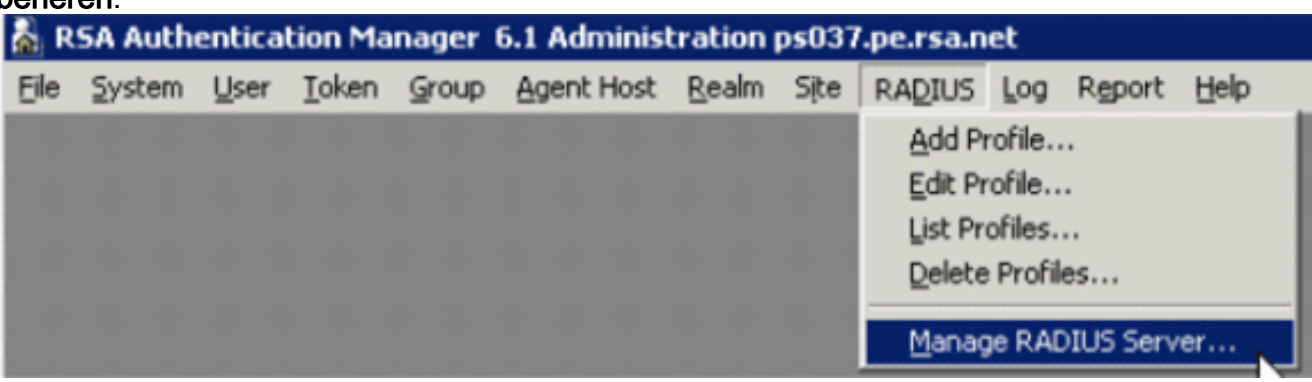

Er wordt een nieuw venster geopend.

6. Selecteer in dit venster de optie **RADIUS-clients** en klik vervolgens op **Toevoegen**.

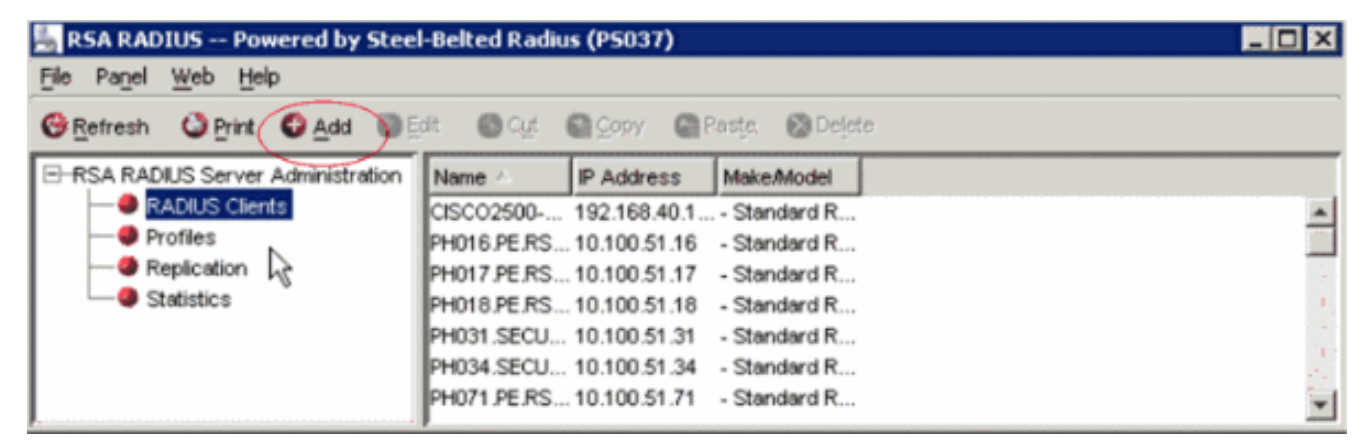

7. Voer de juiste informatie in voor Cisco WLC. Het gedeelde geheim moet overeenkomen met het gedeelde geheim dat op de Cisco WLC is

| gedefinieerd.<br>Add RADIUS Client |                               |                   | × |
|------------------------------------|-------------------------------|-------------------|---|
| <u>N</u> ame:                      | OSCOARONET                    | Any RADIUS Client | 0 |
| Description:                       |                               |                   |   |
| P Address:                         | 10.100.10.11                  |                   |   |
| Shared secret:                     | 12345678                      | 🔽 Unmask          |   |
| Make/model:                        | - Standard Radius -           | <u>W</u> eb Info  |   |
| Advanced                           |                               |                   |   |
| Use different s                    | nared secret for Accounting   |                   |   |
| Assume down                        | if no keepalive packets after | seconds           |   |
| L                                  | OK Cancel                     |                   |   |

8. Klik op OK.

## Configuratie van verificatieagent

Deze tabel vertegenwoordigt de functionaliteit van de RSA-verificatieagent van ACS:

| Native RSA SecurID Authentication, RADIUS, Both |
|-------------------------------------------------|
| 5.0.3                                           |
| Yes                                             |
| Full Replica Support                            |
| N/A                                             |
| 'None stored'                                   |
| Communication Server                            |
| Designated Users, All Users, Default Method     |
| No                                              |
| No                                              |
| No                                              |
|                                                 |

**Opmerking:** Zie de RADIUS-documentatie die bij de RSA-verificatiebeheer is meegeleverd, over de manier waarop u de RADIUS-server kunt configureren als deze de RADIUS-server is die gebruikt zal worden.

### Cisco ACS configureren

#### **RSA SecureID-verificatie activeren**

Cisco Secure ACS ondersteunt RSA Security ID-verificatie van gebruikers. Voltooi deze stappen om Cisco Secure ACS te configureren om gebruikers te authentiseren met Verificatiebeheer 6.1:

- 1. Installeer de RSA Verificatie Agent 5.6 of hoger voor Windows op hetzelfde systeem als de Cisco Secure ACS-server.
- 2. Controleer de connectiviteit door de testopdracht van de Verificatieagent uit te voeren.
- 3. Kopieer het bestand aceclent.dll van de RSA server c:\Program Files\RSA Security\RSA Authentication Manager\prog folder naar de c:\WINNT\system32-map van de ACS server.
- 4. Klik in de navigatiebalk op **Externe gebruikersdatabase**. Klik vervolgens op **Database Configuration** in de externe database pagina.

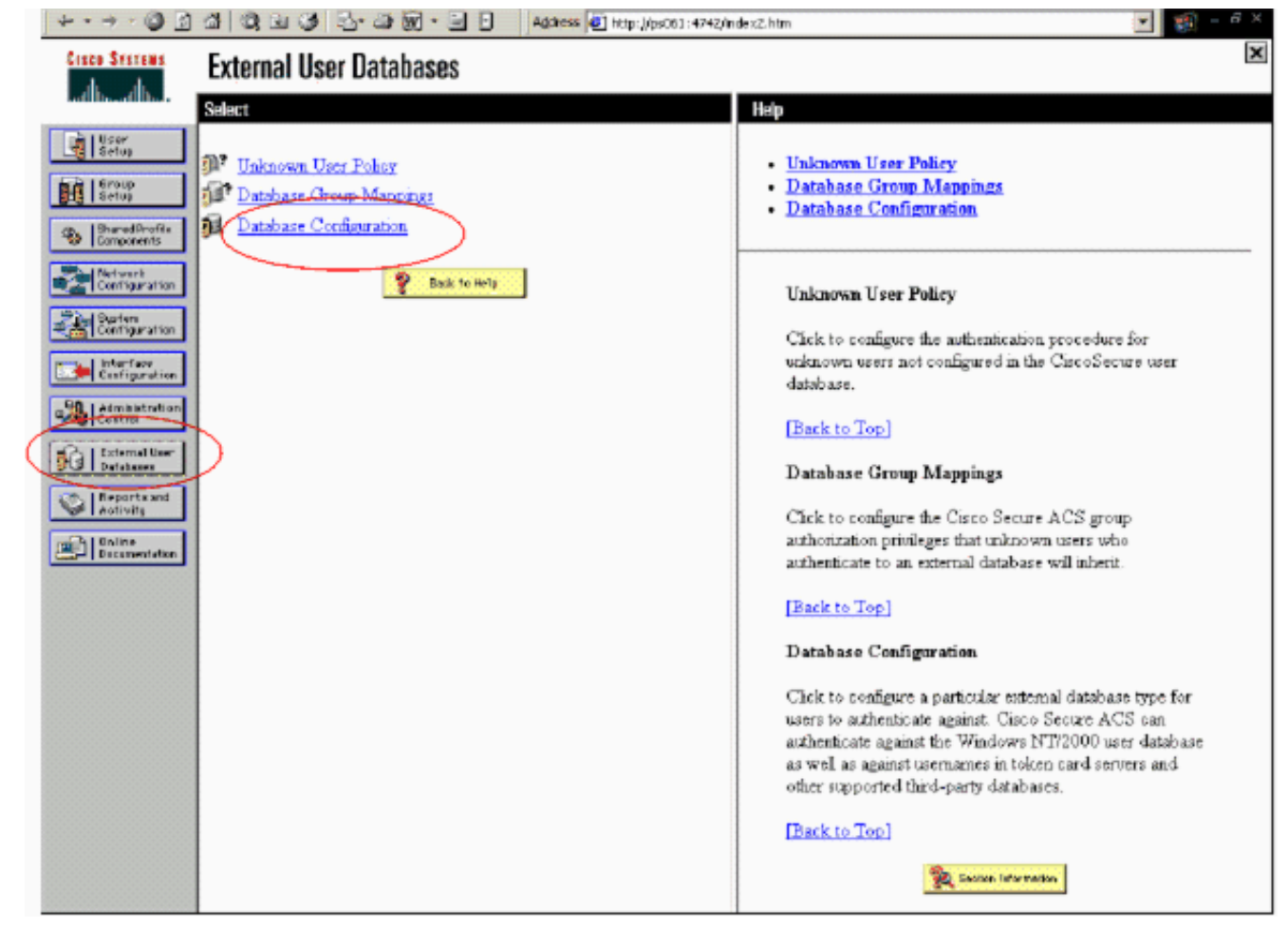

5. Klik in de pagina Configuratie externe gebruikersdatabase op **RSA SecureID Token** 

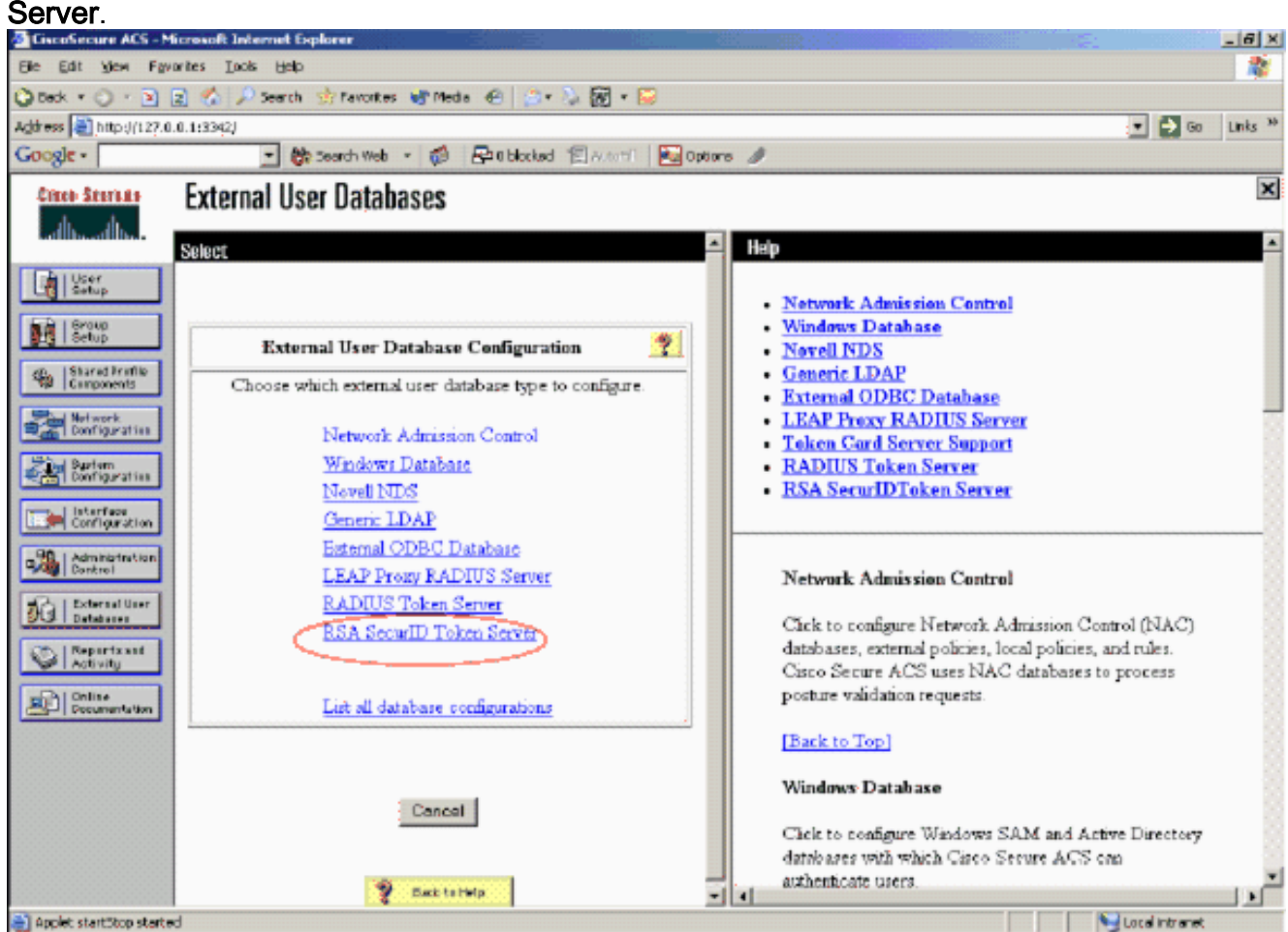

6. Klik op Nieuwe configuratie

#### maken.

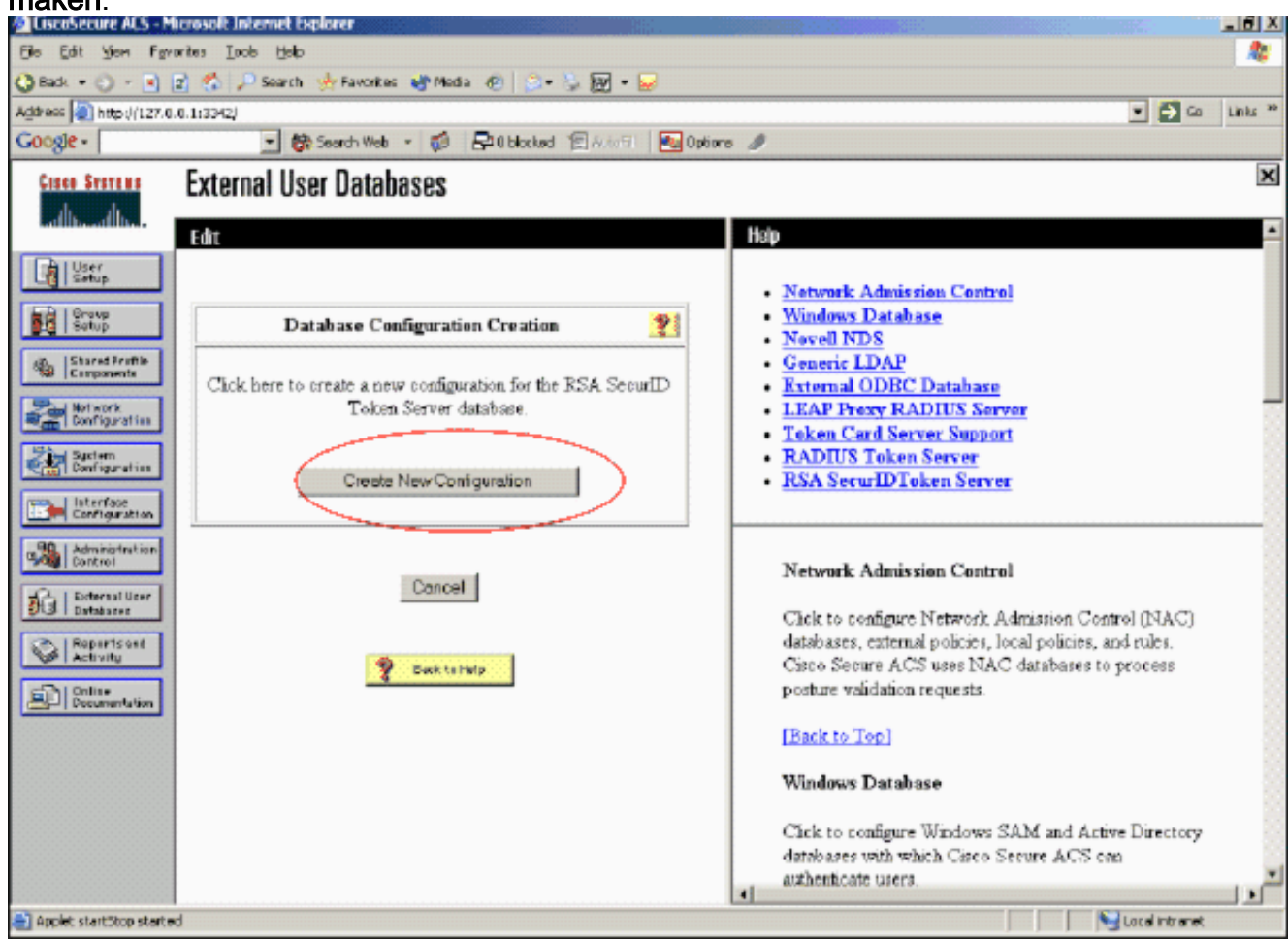

7. Voer een naam in en klik vervolgens op

| Inzenden.                                                                                                    |                                                                                                    |
|----------------------------------------------------------------------------------------------------|----------------------------------------------------------------------------------------------------|
| CiscoSecure ACS - Microsoft Internet Explorer                                                                                                    | _( <del>_</del> ( <del>_</del> )                                                                                                    |
| Bie Edit Yem Ferrarites Incle Help                                                                                                    |                                                                                                    |
| 🔇 Badi. + 🕥 - 💽 😰 🐔 🔑 Search 🤌 Favorites 🐠 Media 🛷 🔝 💭 + 😓                                                                                                    |                                                                                                    |
| Address 🕘 http://127.0.0.1:3342/                                                                                                    | 💌 🛃 Go 🛛 Links 🖞                                                                                                    |
| Google - 💽 🍪 Search Web 🔹 🤯 🖓 Blocked 🗐 Autoriti 🛃 Options                                                                                                    | 8                                                                                                    |
| Circle System External User Databases                                                                                                    |                                                                                                    |
| Image: Started Fredition         Image: Started Fredition         Image: St | <ul> <li><u>Network Admission Control</u></li> <li><u>Windows Database</u></li> <li><u>Novell NDS</u></li> <li><u>Generic LDAP</u></li> <li><u>External ODBC Database</u></li> <li><u>LEAP Prexy RADIUS Server</u></li> <li><u>Token Card Server Support</u></li> <li><u>RADIUS Token Server</u></li> <li><u>RSA SerurIDToken Server</u></li> </ul>                                           |
| Administration<br>Defense User<br>Defense User<br>Defense Administration<br>Possene Administration                                                                                                    | Network Admission Control<br>Click to configure Network Admission Control (NAC)<br>databases, external policies, local policies, and rules.<br>Cisco Secure ACS uses NAC databases to process<br>posture validation requests.<br>[Back to Top]<br>Windows Database<br>Click to configure Windows SAM and Active Directory<br>databases with which Cisco Secure ACS can<br>authenticate users. |
| Applet startStop started                                                                                                    | Local intranet                                                                                                    |

#### 8. Klik op

| Configureren.                                                                                                    |                                                                                                    |
|----------------------------------------------------------------------------------------------------|----------------------------------------------------------------------------------------------------|
| Ele Edit View Envotes Tools Help                                                                                                    | 2 (BL.                                                                                                    |
| 🔾 Back + 🔿 + 🖻 🕤 🦨 Search 🛞 Favorites 🖓 Nedia 🎱 🔗 + 🚴 🕅 + 🔛                                                                                                    |                                                                                                    |
| Address (a) https://127.0.0.1:3042/                                                                                                    | 💌 🛃 Go 🛛 Linis *                                                                                                    |
| Google - 💽 🍘 Search Web - 🚳 🗗 O blocked 🗐 Autorit 🔛 Option                                                                                                    | ns 🥒                                                                                                    |
| trize Sweens External User Databases                                                                                                    |                                                                                                    |
| Edit Edit Edit Edit Extract during Extract during Extract during Extract during Extract during Extract during Extract during Extract during Extract during Extract during Extract during | Heip         • Nictswork Admission Control         • Windows Database         • Novell NDS         • Generic LDAP         • External ODBC Database         • LEAP Proxy RADIUS Server         • Token Card Server Support         • RADIUS Token Server         • RADIUS Token Server         • REA SecuriDToken Server         • Risk SecuriDToken Server         • Retwork Admission Control         Click to configure Network Admission Control (NAC)         databases, external policies, local policies, and rales.         Clace Secure ACS uses NAC databases to process posture validation requests.         [Back to Top]         Windows Database         Click to configure Windows SAM and Active Directory databases with which Cisco Secure ACS can authenticate users |

Cisco Secure ACS geeft de naam van de token server en het pad naar de authenticator DLL weer. Deze informatie bevestigt dat Cisco Secure ACS contact kan opnemen met de RSA-verificatieagent. U kunt de externe gebruikersdatabase van RSA SecurID aan uw Onbekend gebruikersbeleid toevoegen of specifieke gebruikersrekeningen toewijzen om deze database voor verificatie te

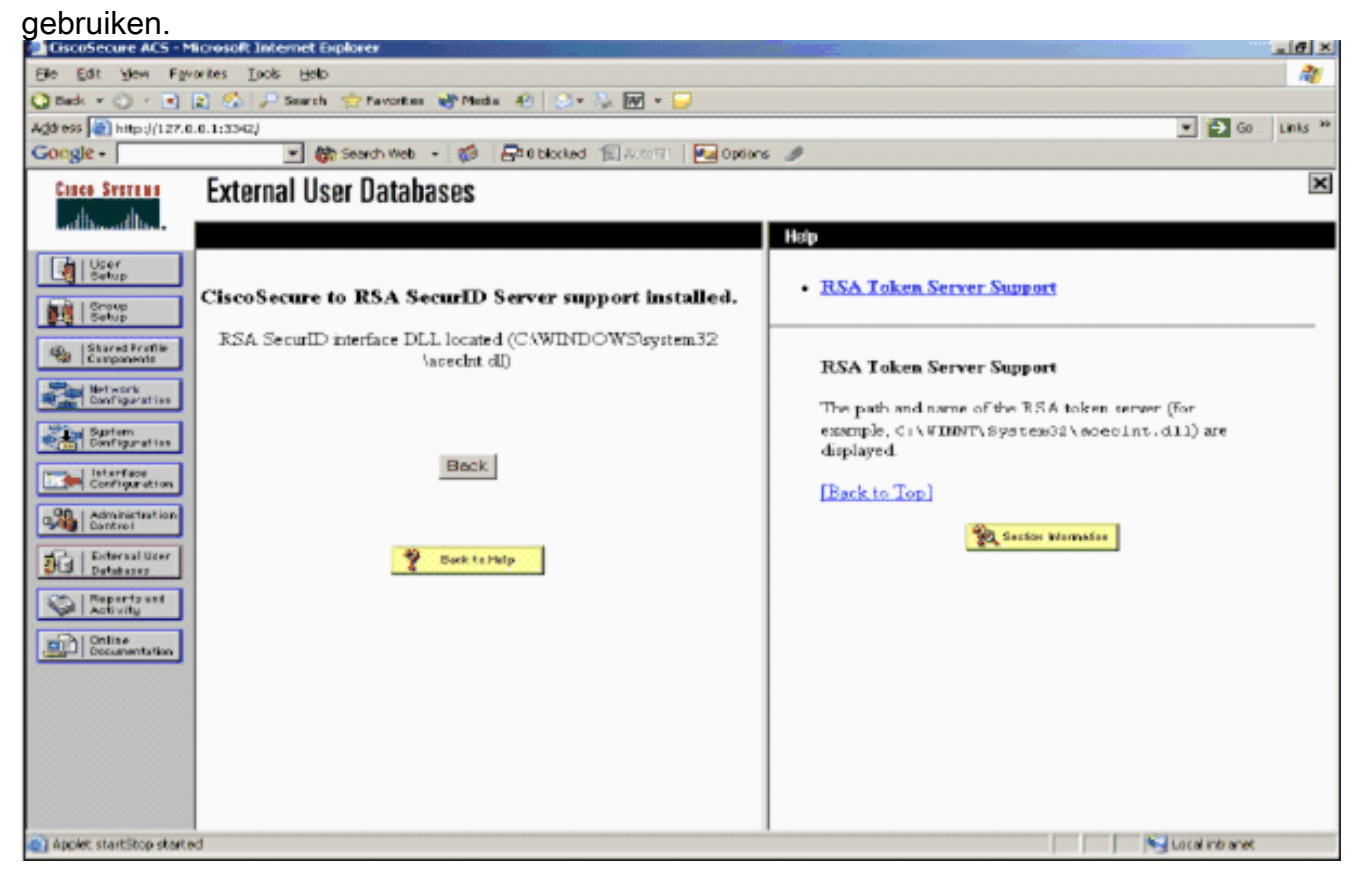

#### RSA SecureID-verificatie aan uw onbekend gebruikersbeleid toevoegen/configureren

Voer de volgende stappen uit:

1. Klik in de navigatiebalk ACS op **Externe gebruikersdatabase > Onbekend** gebruikersbeleid.

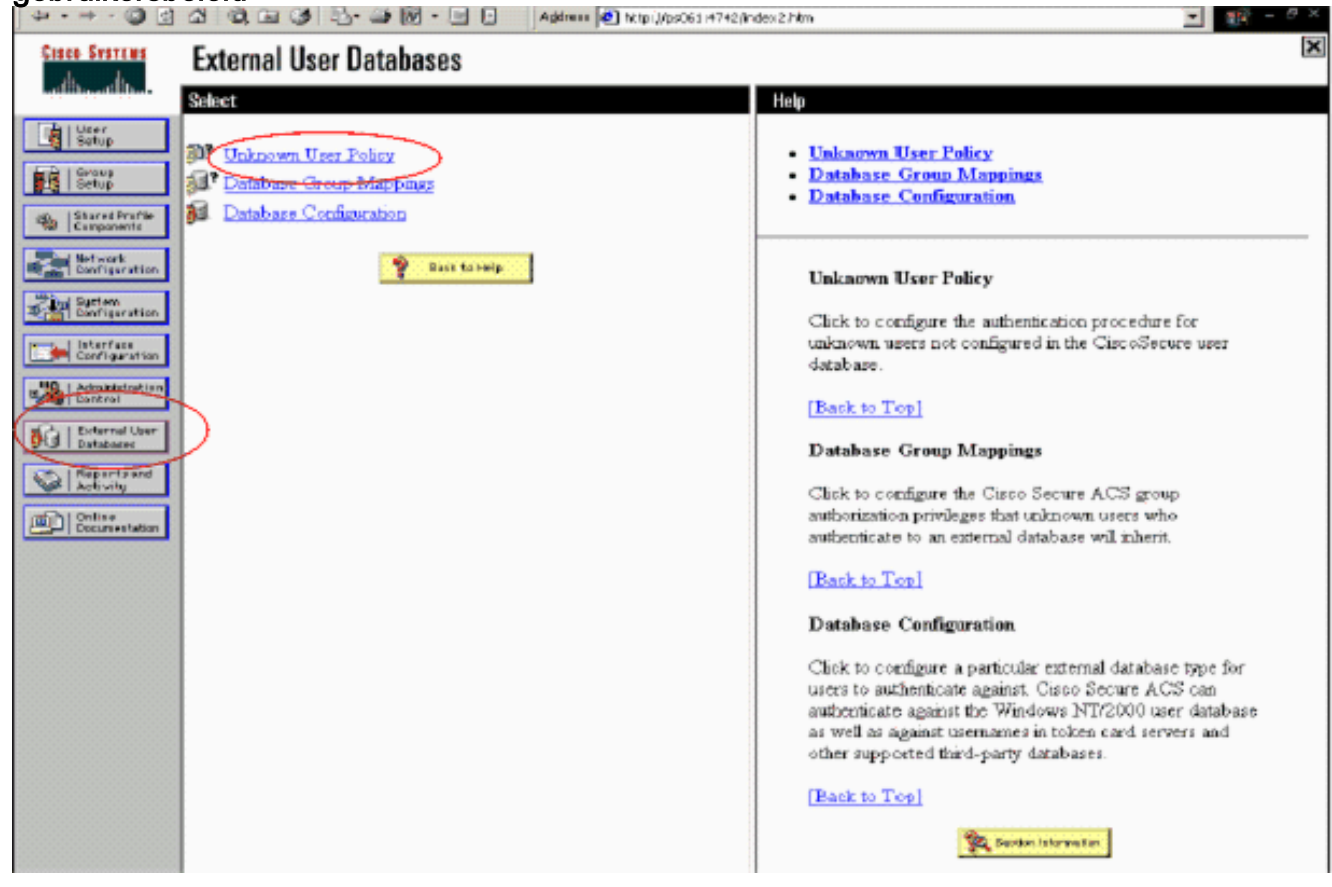

 Selecteer in de pagina Onbekend gebruikersbeleid de volgende externe gebruikersdatabases controleren, RSA SecureID Token Server markeren en naar het geselecteerde gegevensbestand verplaatsen. Klik vervolgens op Inzenden.

| Sa = 10 - 🕥 🗊                   | 🕼 🕼 🕼 🕼 🖓 🖏 🖓 🖷 🖄 📗 🔤 👘 Address 💌 http://pd0414742                                                                                            | ander-2.Non 💌 🙀 – 🖉 🛪                                                                                                    |
|---------------------------------|----------------------------------------------------------------------------------------------------|----------------------------------------------------------------------------------------------------|
| Cinco Storens                   | External User Databases                                                                                                    | ×                                                                                                    |
| at the set the                  | Edit                                                                                                    | Holp                                                                                                    |
| C Starte Rolling                | Configure Unknown User Policy 👔<br>Use this table to define how users will be handled when they are<br>not found in the CistoSecure Database. | <ul> <li>Unknown User Policy</li> <li>Fail the Attempt</li> <li>Check the following external users databases</li> </ul>                                                                                                    |
| Betwork<br>Diefigeratus         | C Palitic attempt                                                                                                    | Unknown User Policy                                                                                                    |
| Listeriar<br>Cartiguration      | Check the following esternal user databases                                                                                                   | Use this window to define how to handle usernames not<br>found in the Circo Secure ACS database.                                                                                                    |
| Atmitistration<br>Cost rel      |                                                                                                    | Fail the attempt                                                                                                    |
| Big External licer<br>Setatures |                                                                                                    | If you do not want Cisco Secure ACS to try<br>authenticating users who do not exist in its internal<br>database (unknown users), select this option                                                                                                   |
| Partine Children                | ××                                                                                                    | [Back to Top]                                                                                                    |
|                                 |                                                                                                    | Check the following external user databases                                                                                                    |
|                                 | These for Holes                                                                                                    | If you want Cisco Secure ACS to use specific external<br>user dathases to authenticate unknown users, select this<br>option. You can choose the databases and the order in<br>which Caso Secure ACS uses them to up to authenticate<br>unknown users. |
|                                 |                                                                                                    | For each database that Cisco Secure ACS should use to<br>try to authenticate unknown overs, relect the database<br>name in the External Databases list and olick the right<br>arrow button to move it to the Selected Databases list.                 |
|                                 | Submit Concel                                                                                                    | <ul> <li>The order of databases on the Selected Databases list<br/>determines the sequence of databases that Cisco Secure</li> </ul>                                                                                                    |

RSA SecureID-verificatie toevoegen/configureren voor specifieke gebruikersrekeningen

Voer de volgende stappen uit:

- 1. Klik op **Gebruiker Setup** vanuit de hoofdACS Admin GUI. Voer de gebruikersnaam in en klik op **Toevoegen** (of selecteer een bestaande gebruiker die u wilt wijzigen).
- 2. Selecteer onder User Setup > Password-verificatie de optie **RSA SecureID Token Server**. Klik vervolgens op

| Cisco Syst                  | User Setup                                                                                        |
|-----------------------------|---------------------------------------------------------------------------------------------------|
| الأسمينا الأنب              | Edit                                                                                              |
| User   User                 | User: sbrsa                                                                                       |
| B-tup                       |                                                                                                   |
| Shared Pro Component        | ofik<br>Its                                                                                       |
| Natwork<br>Configura        | ation Supplementary User Info 💡                                                                   |
| System<br>Configure         | ation Real Name                                                                                   |
| Interface<br>Configur       | Description                                                                                       |
| Administr<br>Control        | ration                                                                                            |
| Database                    | User Setup                                                                                        |
| esseni Posture<br>Validatio | Password Authentication:                                                                          |
|                             | RSA SecurID Token Server                                                                          |
| Profiles                    | CiscoSecure PAP (Also used for CHAP/MS-                                                           |
| S   Reparts                 | and Password                                                                                      |
| - A I Online                | Confirm                                                                                           |
| Document                    | tation Password                                                                                   |
|                             | Separate (CHAP/MS-CHAP/ARAP)                                                                      |
|                             | Password ••••••••                                                                                 |
|                             | Confirm<br>Password                                                                               |
|                             | When a token server is used for authentication,<br>supplying a separate CHAP password for a token |
| anden                       | Submit Delete Cancel                                                                              |

#### Voeg een RADIUS-client in Cisco ACS toe

De installatie van de Cisco ACS-server heeft de IP-adressen van de WLC nodig om te dienen als een NAS voor het verzenden van client-PEAP-authenticaties naar de ACS.

Voer de volgende stappen uit:

 Onder Network Configuration voert u de AAA-client voor de WLC in die wordt gebruikt. Voer de "gedeelde geheime" toets in (gebruikelijk van WLC) die tussen de AAA-client en ACS wordt gebruikt. Selecteer Verifiëren met > RADIUS (Cisco Airesponder) voor deze AAAclient. Klik vervolgens op Inzenden +

| CIECO SYSTEMS                | Network Configuration                                                     |
|------------------------------|---------------------------------------------------------------------------|
| and transfilling.            | Edit                                                                      |
| User<br>Sotup                |                                                                           |
| Breup<br>Setup               | AAA Client Setup For                                                      |
| Shared Profile<br>Components | WLC4404                                                                   |
| Nat work<br>Configuration    | AAA Client IP 192.168.10.102                                              |
| Configuration                | Address                                                                   |
| Configuration                | Key RSA                                                                   |
| Administration<br>Centrol    | Authenticate RADIUS (Cisco Airespace)                                     |
| Detabases                    | Single Connect TACACS+ AAA Client (Record stop in accounting on failure). |
| Normal Posture<br>Validation | Log Update/Watchdog Packets from this AAA Client                          |
| Profiles                     | Log RADIUS Tunneling Packets from this AAA Client                         |
| S Reports and Activity       | Replace RADIUS Port info with Usemame from this AAA<br>Client             |
| Documentation                |                                                                           |
|                              | Submit Submit + Apply Delete Delete + Apply<br>Cancel                     |

#### Toepassen.

- 2. Aanvragen en installeren van een servercertificaat van een bekende, vertrouwde certificeringsinstantie zoals de RSA Keon certificaatinstantie.Raadpleeg voor meer informatie over dit proces de documentatie die schepen met Cisco ACS. Als u RSA certificaatManager gebruikt, kunt u de RSA Keon Aironet implementatiegids voor extra hulp bekijken. U moet deze taak met succes voltooien voordat u verdergaat.**Opmerking:** Ook zelfgetekende certificaten kunnen worden gebruikt. Raadpleeg de Cisco Secure ACS-documentatie over het gebruik van deze bestanden.
- 3. Onder System Configuration > Global Authentication Setup, vinkt u het selectieteken aan op Toestaan PEAP-

verificatie.

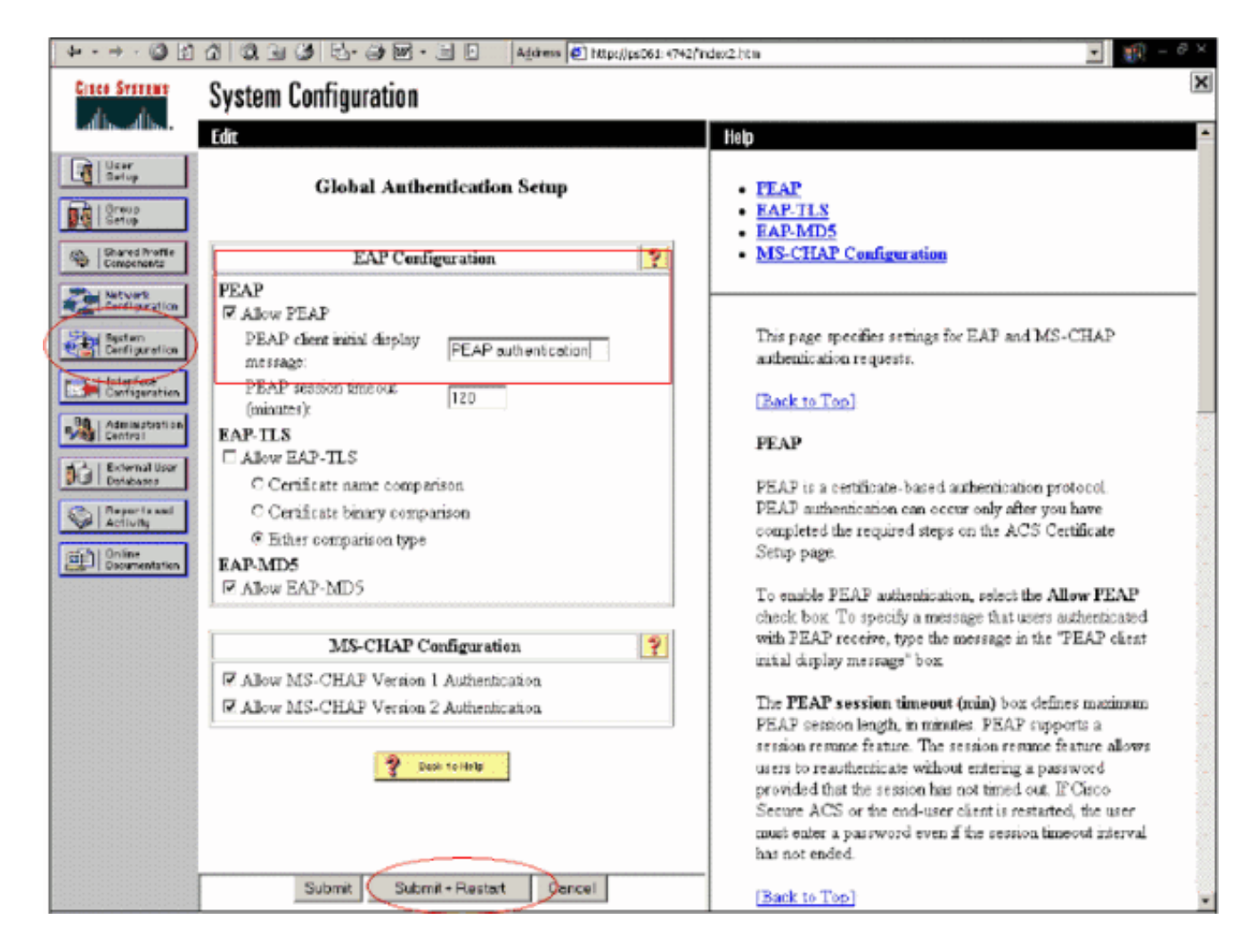

### Configuratie Cisco draadloze LAN-controller voor 802.1x

Voer de volgende stappen uit:

- 1. Sluit aan op de opdrachtregel van de WLC-interface om de controller te configureren zodat deze kan worden geconfigureerd om verbinding te maken met de Cisco Secure ACS-server.
- 2. Voer de **configuratie straal in van ip-adres** opdracht van de WLC om een RADIUS-server voor verificatie te configureren.**Opmerking:** Wanneer u test met de RADIUS-server van RSA Verificatiebeheer, voert u het IP-adres in van de RADIUS-server van RSA Verification Manager. Wanneer u met de Cisco ACS server test, voer het IP adres van de Cisco Secure ACS server in.
- 3. Voer het opdracht van de **configuratiestraal** van de WLC in om de UDP poort voor authenticatie te specificeren. poorten 1645 of 1812 zijn standaard actief in zowel de RSAverificatieManager als de Cisco ACS-server.
- 4. Voer het **configuratiestraal geheime** bevel van de **auth in** van de WLC om het gedeelde geheim op de WLC te vormen. Dit moet overeenkomen met het gedeelde geheim dat in de RADIUS-servers voor deze RADIUS-client is gemaakt.
- 5. Voer de **configuratiestraal in om** opdracht van de WLC toe te **staan** om authenticatie toe te staan. Voer desgewenst de **configuratie Straal** in **om** verificatie uit te schakelen. Merk op dat verificatie standaard uitgeschakeld is.
- 6. Selecteer de juiste Layer 2-beveiligingsoptie voor het gewenste WLAN in de WLC-modus.
- 7. Gebruik de opdrachten **Straalauth statistics van de show** en **show Straalsamenvatting** om te controleren of de instellingen van de RADIUS correct zijn geconfigureerd.**Opmerking:** de standaardtimers voor de EAP-aanvraag-uitzending zijn laag en moeten mogelijk worden

aangepast. Dit kan worden gedaan met het **configuratie geavanceerde eap request-timeout** *<seconden>opdracht.* Het zou ook kunnen helpen de time-out van de identiteitsaanvraag aan te passen aan de vereisten. Dit kan worden gedaan **met** het **configuratie geavanceerde eap Identity-request-timeout** *<seconden>opdracht.* 

### 802.11 clientconfiguratie voor draadloos LAN

Voor een gedetailleerde uitleg over de manier waarop u uw draadloze hardware en clientapplicatie kunt configureren raadpleegt u verschillende Cisco-documentatie.

## Bekende problemen

Dit zijn een aantal van de bekende problemen met RSA SecureID-verificatie:

- RSA Software Token. De nieuwe pinmodus en de volgende modus worden niet ondersteund bij gebruik van deze vorm van verificatie met XP2. (FIXED als resultaat van ACS-4.0.1-RSA-SW-CSCsc12614-CSCsd41866.zip)
- Als uw ACS-implementatie ouder is of u niet de bovenstaande patch hebt, zal de client niet echt kunnen authenticeren totdat de gebruiker overschakelt van "Enabled;New PIN Mode" naar "Enabled". U kunt dit bereiken door de gebruiker een niet draadloze authenticatie te laten voltooien, of door de "test authenticatie" RSA toepassing te gebruiken.
- Deny 4 cijfers / alfanumerieke PIN's. Als een gebruiker in de modus Nieuwe pen tegen het beleid van de PIN gaat, faalt de authenticatieprocedure en de gebruiker weet niet hoe of waarom. Meestal, als een gebruiker tegen het beleid ingaat, zullen zij een bericht worden verstuurd dat de PIN werd verworpen en opnieuw gevraagd terwijl hij de gebruiker opnieuw toont wat het PN-beleid is (bijvoorbeeld als het PN-beleid 5-7 cijfers is, maar de gebruiker 4 cijfers invoert).

## Gerelateerde informatie

- Dynamische VLAN-toewijzing met WLCs op basis van ACS naar actieve Directory Group Mapping Configuration-voorbeeld
- <u>ClientVPN via draadloos LAN met Configuratievoorbeeld van WLC</u>
- Verificatie van configuratievoorbeelden voor draadloze LAN-controllers
- EAP-FAST-verificatie met draadloze LAN-controllers en configuratievoorbeeld voor externe RADIUS-servers
- Draadloze verificatietypen op Vaste ISR via het configuratiemodel van de hedendaagse Standaard
- Draadloze verificatietypen op een vaste ISR-configuratiemodel
- <u>Cisco beschermde uitvoerbaar verificatieprotocol</u>
- EAP-verificatie met RADIUS-server
- <u>Technische ondersteuning en documentatie Cisco Systems</u>